## Facturation > Génération des supports INAMI

Entrer dans le menu de « Facturation » « Génération des supports INAMI ». Choisir le récapitulatif.

|                                              | Génération des supports INAMI                                                       |            |            |          |              |       |  |
|----------------------------------------------|-------------------------------------------------------------------------------------|------------|------------|----------|--------------|-------|--|
| Inions nationale:                            | Récapitulatif                                                                       | Etiquettes | Bordereaux | Supports | MyCareNet    |       |  |
| Code Union nationale Téléphone Montant total |                                                                                     |            |            |          |              |       |  |
| 1 Alliance Natio                             | 1 Alliance Nationale des Mutualités Chrétiennes Traitement des supports magnétiques |            |            |          |              | 0,00€ |  |
| 2 Union Nation                               | Union Nationale des Fédérations Mutualistes Neutres Cellule Supports                |            |            |          | 02/538.83.00 | 0,00€ |  |
| 3 Union Nation                               | Union Nationale des Mutualités Socialistes                                          |            |            |          | 02/515.02.11 | 0,00€ |  |
| 4 Ligue Nationa                              | Lique Nationale des Fédérations Mutualistes Libérales de Belgique Cellule Supports  |            |            |          | 02/542.86.00 | 0,00€ |  |
| 5 Union Nationa                              | Union Nationale des Mutualités Libres Service Support et Logistique                 |            |            |          | 02/778.92.11 | 0,00€ |  |
| 6 Caisse Auxilia                             | Caisse Auxiliaire d'Assurance Maladie-Invalidité                                    |            |            |          | 02.229.35.00 | 0,00€ |  |
| 7 Institut Nation                            | nstitut National des Invalides de Guerre                                            |            |            |          | 02/227.63.00 | 0,00€ |  |
| 9 Caisse des So                              | aisse des Soins de Santé HR Rail                                                    |            |            |          | 02/525.35.57 | 0,00€ |  |

## Cliquer sur "Génération"

A la fin du traitement, cliquer sur "OK"

Un bordereau peut être imprimé en 1 exemplaire pour une question d'organisation. Il ne doit plus être envoyé aux Unions Nationales. Si le bordereau ne doit pas être imprimé, cliquer directement sur le l'onglet [MyCareNet].

| 33                      |                                        |                                                                              |                                                    | Génération des su                     | pports INAM  | M                |              |
|-------------------------|----------------------------------------|------------------------------------------------------------------------------|----------------------------------------------------|---------------------------------------|--------------|------------------|--------------|
| Unions                  | nationales                             | Récapitulatif                                                                | Etiquettes                                         | Bordereaux                            | Supports     | MyC              | areNet       |
| MyC                     | areNet                                 |                                                                              |                                                    |                                       | Vérif        | ication fichiers | Envoyer tout |
| N*                      | Union                                  | Fichier                                                                      |                                                    | Référence                             |              | Statut           |              |
| 1                       | 100                                    | H:\SOFT33_FACT\1000                                                          | 02600.000                                          | 15121610                              | 060011       | Prêt             | Envoyer      |
| 2                       | 200                                    | H:\S0FT33_FACT\2000                                                          | 02600.000                                          | 15121610                              | 060012       | Prêt             | Envoyer      |
| 3                       | 300                                    | H:\SOFT33_FACT\3000                                                          | 02600.000                                          | 15121610                              | 060013       | Prêt             | Envoyer      |
| 4                       | 400                                    | H:\SOFT33_FACT\4000                                                          | 02600.000                                          | 15121610                              | 060014       | Prêt             | Envoyer      |
| 5                       | 500                                    | H:\SOFT33_FACT\5000                                                          | 02600.000                                          | 15121610                              | 060015       | Prêt             | Envoyer      |
| N* Er<br>Unio<br>Fichio | nvoi : 026<br>s national<br>ar INAMI o | e : 100 - Alliance Nati<br>correct. (9 enregistren                           | ionale des Mutua<br>ments)                         | lités Chrétiennes                     |              |                  |              |
| Unio<br>Fichi<br>Unio   | n national<br>er INAMI (<br>n national | e : 200 - Union Natior<br>correct. (35 enregistre<br>e : 300 - Union Natior  | nale des Fédérati<br>ements)<br>nale des Mutualité | ons Mutualistes Neu<br>es Socialistes | tres         |                  |              |
| Fichi<br>Unio<br>Fichi  | er INAMI (<br>n national<br>er INAMI ( | correct. (122 enregisti<br>e : 400 - Ligue Nation<br>correct. (16 enregistre | rements)<br>nale des Fédératio<br>ements)          | ons Mutualistes Libé                  | ales de Belg | jique            | ~            |

Une vérification des fichiers **doit** être réalisée avant envoi. Vérifier pour chaque fichier la mention « Fichier INAMI correct ». En cas de fichier incorrect, recommencer la procédure depuis le début. Si l'erreur n'est pas corrigée, il ne faut envoyer le fichier mais appeler le helpdesk, il y a un problème sur votre enregistrement.

Si les fichiers sont corrects, cliquer sur le bouton « Envoyer tout ».

Le statut passe au vert « Envoyé » votre envoi se voit attribué par la plateforme MyCareNet un N° d'audit. Ce numéro d'audit est conservé par le programme. Il vous sera demandé lors de toute intervention par un membre de l'équipe MyCareNet.

| MyC | areNet |                             |                | Vérification fichiers | Envoyer tout |
|-----|--------|-----------------------------|----------------|-----------------------|--------------|
| N*  | Union  | Fichier                     | Référence      | Statut                |              |
| 1   | 100    | H:\S0FT33_FACT\10002600.000 | 15121610060011 | Envoyé                |              |
| 2   | 200    | H:\S0FT33_FACT\20002600.000 | 15121610060012 | Prêt                  | Envoyer      |
|     |        |                             |                |                       |              |

Union 100 : Envoi MyCareNet OK (N\* Audit 995175413)

Il hautement conseillé de vérifier le statut des fichiers de facturation qui arrivent sur la plateforme.

- La procédure est décrite dans le document MC15 Tableau de bord MyCareNet à la rubrique :
  - Vérification du statut d'envoi du fichier de facturation